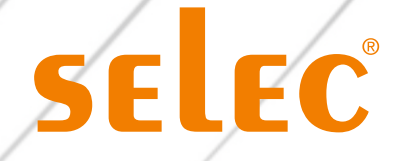

# Multifunction Meter

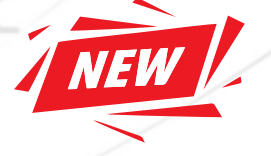

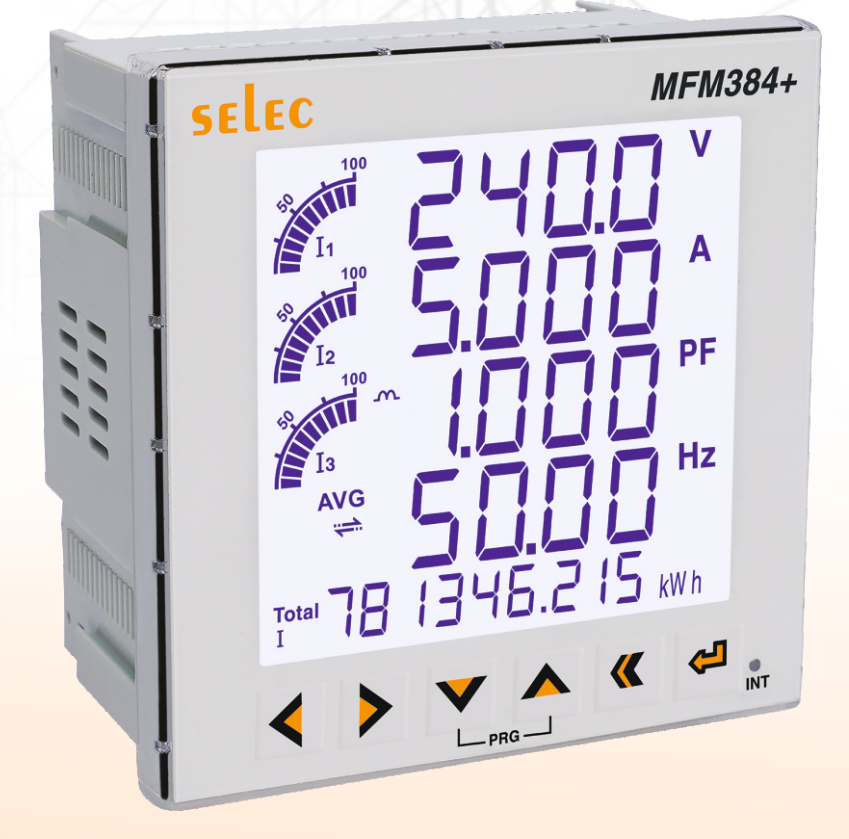

# **User Manual**

www.selec.com

# PREFACE

Thank you for choosing the Multifunction MFM384 Series. This manual will provide you with detailed steps and precautions regarding installation, wiring, setting of functional parameters, routine maintenance, malfunction diagnosis and solution, etc.

To utilize the meter to its full potential and ensure the safety of both users and the product, please read this manual carefully before using the meter. Any incorrect operations may lead to fault, malfunction or shortened lifetime, or even damage to the device or the people around it.

This manual is available on our website and is accessible through the QR code provided on the unit. We request that you keep it safe considering its importance in commissioning, inspecting, and maintaining the product. In the pursuit of constant improvement, kindly note that all information contained in these materials, including products and product specifications represent information on the product at the time of publication and are subject to change without notice.

# TABLE OF CONTENT

| 1.   | Introduction                                                                                                    | je No.3                 |
|------|----------------------------------------------------------------------------------------------------|-------------------------|
| 2.   | Safety Recommendations Pag<br>• Warning<br>• Safety Guidelines<br>• Delivery and Installation                                     | je No.5                 |
| 3.   | Installation Pag Installation Environment Installation Instructions and Space Limit                                               | je No.6                 |
| 4.   | Feature SummaryPag                                                                                                    | je No.7                 |
| 5.   | Specification       Pag         • Technical Specification         • Electrical Specification         • Mechanical Specification   | je No.8                 |
| 6.   | Meter Overview                                                                                                    | e No.11                 |
| 7.   | Meter Panel Page<br>• Mounting<br>• Demounting<br>• Connection Methods<br>• Standard Wiring Diagram<br>• Description of Terminals | • No.12                 |
| 8.   | Display Overview                                                                                                    | No.17                   |
| 9. I | Key Board                                                                                                    | e No.19                 |
| 10.  | <ul> <li>Operating Modes</li></ul>                                                                                                | No.21<br>No.21<br>No.22 |
|      | Self Test Mode                                                                                                    | No.26<br>No.26<br>No.26 |
| 11.  | <ul> <li>Measurement</li></ul>                                                                                                    | • No.27                 |
| 12.  | . Firmware Upgrade                                                                                                    | No.35                   |
|      | www.selec.com                                                                                                    | - 03                    |

# INTRODUCTION

The **MFM384-C-D-CE-CL05-Plus** is a multifunction meter that offers comprehensive 3-phase electrical metering and energy monitoring.

The meter is a panel-mounted 96 x 96mm panel meter that measures important electrical parameters in 3P4W, 3P3W, 2P3W, IP2W L-L and IP2WL-N networks with field-programmable CT/PT primary and secondary values.

The meter is easy to install, easy to use, compact in size, and meets all safety and reliability standards.

The meter is normally supplied readily pre-programmed for operation and can be directly installed in the usual manner.

The user can read and write through the front panel or by using RS485 communication.

This user manual describes the basic functions and operation methods of the meter. Please read through this manual carefully before using the product.

### **Contents of the package**

Unpack the box and check the contents before using the product. If any part or accessory is missing or if the product appears to be damaged, contact our sales representative.

### List of accessories

| Sr No. | Description of Accessories | Image                                                                                                    | Qty |
|--------|----------------------------|----------------------------------------------------------------------------------------------------|-----|
| 1      | Panel mount Clamp          |                                                                                                    | 4   |
| 2      | Gasket                     |                                                                                                    | 1   |
| 3      | Instruction Manual         | <complex-block><complex-block><complex-block><complex-block><complex-block><complex-block></complex-block></complex-block></complex-block></complex-block></complex-block></complex-block> | 1   |

| 4 | Record Test Certificate | <image/> <image/> <image/> <image/> <image/> <image/> <image/> <text><text><text><text><text></text></text></text></text></text> | 1 |
|---|-------------------------|----------------------------------------------------------------------------------------------------|---|
| 5 | Battery Cover & Battery |                                                                                                    | 1 |

Read this manual carefully and follow all safety precautions before mounting, installing, operating and servicing the multifunction meter. Ignoring the safety protocols can result in damage or loss of life or property.

### Warning

People working on the device should take part in professional electrical and safety training, receive the certification, and be familiar with all steps and requirements of installing, commissioning, operating and maintaining the device to avoid any hazards.

### **Delivery and Installation**

A pre-delivery inspection for each meter is strictly implemented by our QC department. The packaging is adequately strengthened with special packing materials to protect it from justifiable harm during handling and transportation. However, as an added precaution, we request that you kindly check the following points upon receipt of the device:

- Please check for any damage caused during transportation
- · Please check if the enclosed documents are inside the case, namely the record test certificate
- Please check if this is the model of the product for which you placed an order

### **Safety guidelines**

All safety-related codifications, symbols and instructions that appear in this operating manual or on the meter must be strictly followed to ensure the safety of the operating personnel as well as the instrument. If the meter is not used in the manner specified by the manufacturer, it might impair the protection provided by the meter.

### Caution

- Do not use the meter if there is any mechanical damage
- · Ensure that the equipment is supplied with the correct voltage
- · Read the complete instructions prior to the installation and operation of the Unit
- The equipment in its installed state must not come in close proximity to any heating sources, oils, steam, caustic vapors or other unwanted process by-products
- · Power must be shut down completely before performing any kind of wiring on the auxiliary terminals
- · Do not touch the internal components for your own and the product's safety
- · Only qualified professional engineers are allowed to assemble, wire, commission, or maintain
- Do not conduct the procedure of inspection or maintenance until the meter has been shut down for at least 3 minutes
- No permission is granted to change or modify the internal components or circuits

# INSTALLATION

### Installation environment

- The surroundings must be free from dust, caustic/corrosive/inflammable gases/liquids
- There should not be any metal particulates in the surrounding air
- The ambient temperature should be -10 °C to +55 °C

### Installation euidelines

- This equipment, being built-in, normally becomes part of the main control panel
- The terminals do not remain accessible to the end user after installation and internal wiring
- Conductors must not come into contact with the internal circuitry of the meter or else it may lead to a safety hazard that may in turn endanger life or cause an electrical shock to the operator
- A circuit breaker or mains switch must be installed between the power source and supply terminals to facilitate power ON or OFF functions. However, this switch or breaker must be installed in a convenient position that is normally accessible to the operator
- Before disconnecting the secondary of the external current transformer from the equipment, make sure that the current transformer is short circuited to avoid the risk of electric shock and injury
- The equipment does not have a built-in-type fuse; installation of an external fuse of rating 300V 0.5A AC

For electrical circuitry, battery is highly recommended

Salient Features

### **Features**

- LCD display screen
- True RMS measurement
- Measurement of 3-phase energy
- · Maximum and Minimum demand measurements
- Password protected programmable features
- Pages Auto scrolling and manual (fixed) mode provision
- Site programmable for CT/VT ratio
- Site programmable for Network selection
- User selectable energy measurement on POP and INT LED
- RS485 MODBUS communication
- Enclosure protection for dust and water
- Compliance with the International standard IEC 61326

### **Salient features**

- Accuracy Class for Active Energy (Wh) Class 0.5S as per IEC62053-22 and Class 0.5 as per IEC62053-21
- Accuracy Class for Reactive Energy (VARh) Class 2 as per IEC62053-24 and IEC62053-23
- On site firmware update downloading via the boot loader functionality through RS485 communication
- Energy auto resolution for Kilo, Mega and Giga values
- Digital input for dual energy measurement Mains and DG-Sets
- Min/Max values of instantaneous parameters (Voltage, Current, Power, Frequency and Power Factor) with time-stamping on communication
- Cybersecurity: The meter supports the disabling of the RS485 port through front panel keys to prevent unauthorised access
- Four quadrant measurements of Power factor, Power and Reactive energy
- 3 phase import, Export, Import + Export, Import-Export (Active, Reactive, Apparent) Energies
- Demand parameters with various methods (Last, Present, Predictive, Peak)
- Time-stamping for the occurrence of Peak demand, Min/Max parameter values (Voltage, Current, Power Factor, Power, Frequency) and reset of parameters
- · Measurements of True, Displacement and Distortion power factor
- Programmable minimum suppression current (5mA to 99mA)
- Real-Time clock (RTC)
- THD% and individual harmonics up to the 31<sup>st</sup> harmonics for Voltage and Current
- Pulse Output (POP) MAX 48 V DC, 100mA
- Configurable pulse weight from 1 to 9999000 (pulse/k\_h)
- Voltage phase sequence detection
- · Current polarity reversal detection and correction
- Load Run Hour-based on accumulated energy-Import and Export (Mains and DG both), ON Hour, Active Load Timer and Number of Auxiliary Interruptions
- Self-Test mode
- Power Factor Sign Convention (IEC/IEEE Standards) selectable through communication
- · Communication parameter values on modbus are in float and integer

| Technical Specifications |                    |                                                                                                    |
|--------------------------|--------------------|----------------------------------------------------------------------------------------------------|
| Type of measurement      | Networks           | 3P4W, 3P3W, 1P2W L-N, 1P2W-LL                                                                                                    |
| Type of measurement      | Networks           | True RMS                                                                                                    |
| Measurement accuracy     |                    | Class 0.5S as per IEC62053-22                                                                                                    |
| Display                  | LCD                | Large multi-line Back light LCD<br>4 line 4 digit: 12.46 x 6.72mm<br>last line of 9 digit: 6.85 x 3.73mm<br>bar graph for % Load for each phase |
| Auxiliary input          | Aux Voltage        | 40V – 300V AC/DC                                                                                                    |
|                          | Power consumption  | <6VA / 2W                                                                                                    |
|                          | Freq range         | 45 - 65Hz                                                                                                    |
| Measurement input        | Input Voltage      | 35 - 480V AC(L-L) (277VAC LN) CAT III;<br>600VAC L-L (347VAC L-N) CAT II                                                                        |
|                          | VT Secondary       | 100,110,115,120 V (Programmable)                                                                                                    |
|                          | VT Primary         | 100 V to 999000 V (Programmable)                                                                                                    |
|                          | Frequency          | 45 to 65Hz                                                                                                    |
|                          | Measurement Method | True RMS                                                                                                    |
|                          | Burden             | 0.5 VA                                                                                                    |
|                          | Wire gauge         | 19 AWG (UL)                                                                                                    |
|                          | Input Current      | Nominal 5A AC (Min-5mA, Max-6A)                                                                                                    |
|                          | CT Primary         | 1A/5A to 32760A (Programmable)                                                                                                    |
|                          | CT secondary       | 1A / 5A (Programmable)                                                                                                    |
|                          | Measurement Method | True RMS                                                                                                    |
|                          | Burden             | 0.5VA                                                                                                    |
|                          | Wire gauge         | 17 AWG (UL)                                                                                                    |
| Digital input            | DC input           | 24V/48V DC (± 10%)                                                                                                    |
|                          | Pulse Output       | Voltage range : External 24V DC max<br>Current capacity : 100mA max                                                                             |
| Pulse output             | Pulse Width        | 1 to 9999000 (Pulse per k_h)                                                                                                    |
| Fuise oulput             | Pulse duration     | For POP: 50ms<br>For LED: 25ms                                                                                                    |
|                          | Output Type        | Open collector                                                                                                    |
|                          | Туре               | RS485 Modbus RTU                                                                                                    |
|                          | Baud rate          | 2400, 4800, 9600, 19200, 38400 bps<br>(Programmable)                                                                                            |
| Communication            | Slave ID           | 1 to 247 (Programmable)                                                                                                    |
|                          | Parity             | Odd, Even, None                                                                                                    |
|                          | Isolation          | 2 kV AC isolation for 1 minute between communication and other circuits                                                                         |
| Cerification             |                    | CE, RoHS                                                                                                    |

| Accuracy                                                     |                                                                                                    |                                                                                                    |
|--------------------------------------------------------------|----------------------------------------------------------------------------------------------------|----------------------------------------------------------------------------------------------------|
| Measurement type                                             | Class of accuracy as per IEC<br>61557-12<br>(In = 5A-nominal CT)                                        | Permissible Error                                                                                          |
| Active energy                                                | Class 0.5 (Class 0.5S <sup>(1)</sup> as per IEC<br>62053-22 at In = 5A nominal CT)<br>(1). 50 mA to 6 A | ±0.5%                                                                                                    |
| Reactive energy                                              | Class 2 (Class 1 as per IEC<br>62053-24 at In = 5A nominal CT)                                          | ±1%                                                                                                    |
| Apparent energy                                              | Class 0.5 (Class 0.5 at In = 5A<br>nominal CT)                                                          | ±0.5%                                                                                                    |
| Active power                                                 | Class 0.5                                                                                               | ±0.5%                                                                                                    |
| Reactive power                                               | Class 1                                                                                                 | ±1%                                                                                                    |
| Apparent power                                               | Class 0.5                                                                                               | ±0.5%                                                                                                    |
| Current                                                      | Class 0.5                                                                                               | ±0.5%                                                                                                    |
| Voltage (L-L)                                                | Class 0.5                                                                                               | ±0.5%                                                                                                    |
| Voltage (L-N) Class 0.5 ±0.2%6                               | Class 0.5                                                                                               | ±0.5%                                                                                                    |
| Frequency                                                    | Class 0.05                                                                                              | ±0.05%                                                                                                    |
| Power factor                                                 | Class 0.5                                                                                               | ±0.01 Count                                                                                                |
| THD and individual harmonics till 15 <sup>th</sup> harmonics | Class 5                                                                                                 | ±5%                                                                                                    |
| Electrical Specification                                     |                                                                                                    |                                                                                                    |
|                                                              | Impulse voltage test                                                                                    | ±4kV as per IEC 61010-1                                                                                    |
| Insulation properties                                        | AC Voltage test                                                                                         | ±2kV double insulation as per IEC 61010-1                                                                  |
|                                                              | Insulation resistance                                                                                   | 500V DC Voltage as per IEC 61010-1                                                                         |
|                                                              | Test of power consumption                                                                               | As per IEC 61010-1                                                                                         |
| Electrical requirements                                      | Voltage dips and Interrupts                                                                             | As per IEC 61000-4-11                                                                                      |
|                                                              | Short time over current protection                                                                      | 20 times of $I_{MAX}$ for half a second as per IEC 61010-1                                                 |
|                                                              | Electrical fast transient/burst<br>immunity test                                                        | ±2kV as per IEC 61000-4-4                                                                                  |
|                                                              | Electrostatic discharge immunity test                                                                   | ±8kV air discharge, ±4kV contact<br>discharge as per IEC 61000-4-2                                         |
|                                                              | Radiated, Radio-Frequency,<br>Electromagneti field immunity test                                        | 10 V/m as per IEC 61000-4-3                                                                                |
| Electromagnetic compatibility (EMC)                          | Immunity to conducted disturbances,<br>induced by radio-frequency fields                                | 3V as per IEC 61000-4-6                                                                                    |
|                                                              | Surge immunity test                                                                                     | ±2kV as per IEC 61000-4-5                                                                                  |
|                                                              | Rated power frequency magnetic fields                                                                   | 30A/m as per IEC 61000-4-8<br>for continuous duration<br>300A/m as per IEC 61000-4-8 for<br>short duration |
|                                                              | Emission                                                                                                | Class A as per CISPR 11                                                                                    |
| Environmental                                                | Temperature                                                                                             | Operating:-10 °C to 55 °C<br>Storage:- 20 °C to 75 °C                                                      |
|                                                              | Humidity                                                                                                | Up to 85% non-condensing                                                                                   |
| Lug Dimension                                                | W1 W2<br>W1 W2                                                                                          | W1 = 4.2mm<br>W2 = 1.8mm<br>W1 = 3.8mm<br>w2 = 1.6mm                                                       |

| Recommended fuse specifications | 300V 0.5A AC                                      |                                  |
|---------------------------------|---------------------------------------------------|----------------------------------|
| Battery specifications          | Coin type lithium battery (CR3032)                | 3V/200mAh                        |
| Mechanical Specifications       |                                                   |                                  |
| Mounting type                   | Panel mount                                       |                                  |
| Size                            | 96 x 96mm                                         |                                  |
| Front bezel                     | 96 x 96mm                                         |                                  |
| Panel cutout                    | 90.7 x 90.7mm                                     |                                  |
| Material                        | Poly carbonate - Lexan 923                        |                                  |
| Accessories                     | Panel mount clamp, Gasket,<br>Operating manual    |                                  |
| Weight                          | 350 gm approx.                                    |                                  |
| Protection rating               | IP rating<br>Front : IP65<br>Back : IP20          |                                  |
| Mechanical testing              | Shock                                             | 40g in 3 planes                  |
|                                 | Vibration                                         | 10 to 55Hz,0.15mm peak amplitude |
|                                 | Casing Plastic mould protected to IP65 from front |                                  |

# **METER OVERVIEW**

**Front Panel View:** 

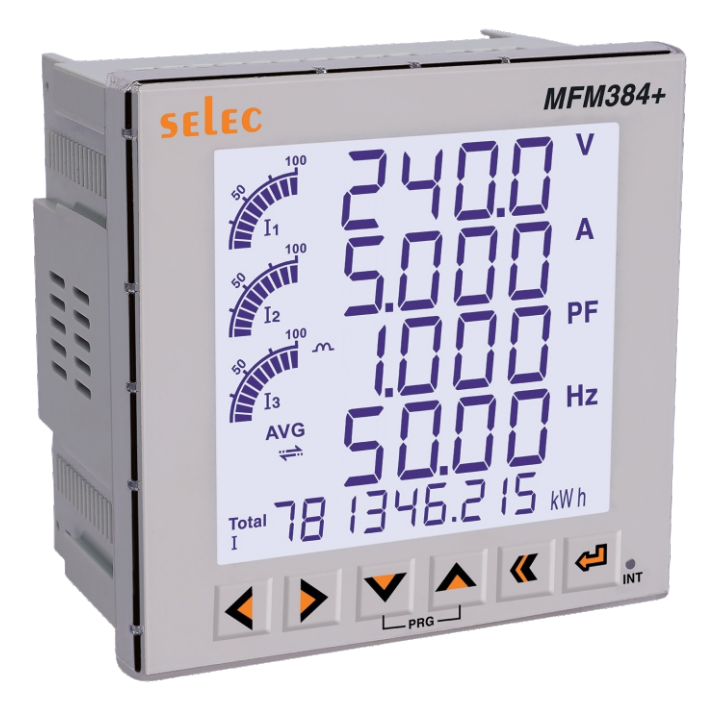

### **Back Panel View:**

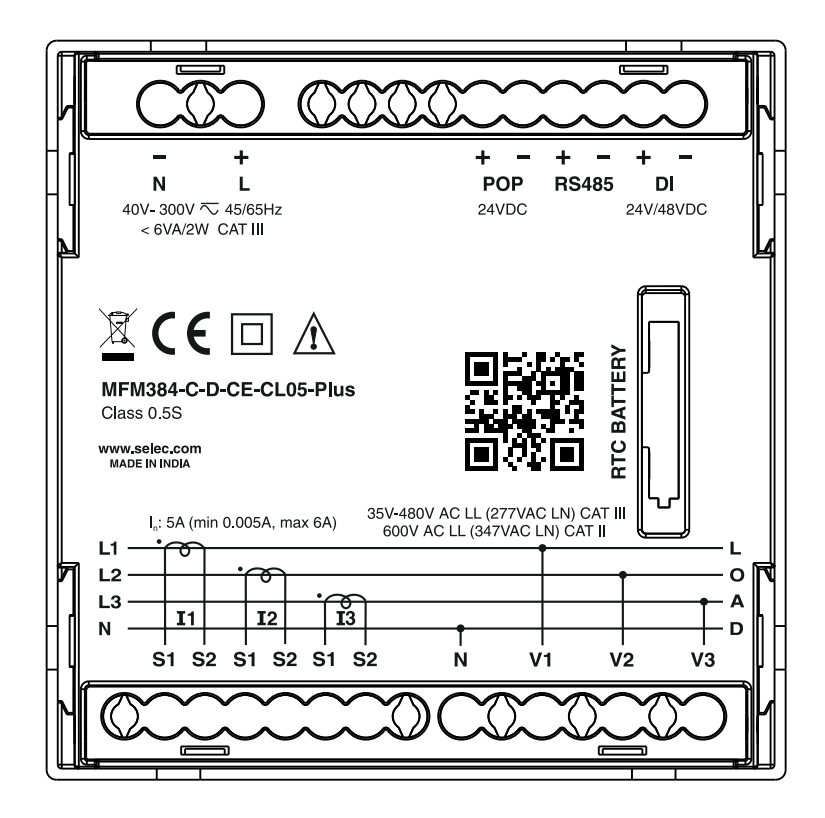

# **MOUNTING** :

| STEP | INSTRUCTION                                                                                                    |          |
|------|----------------------------------------------------------------------------------------------------|----------|
| 1    | Prepare the panel cutout with proper<br>dimensions as shown below, and push the<br>meter with a gasket into the panel cutout                            |          |
| 2    | Fit clamps on both side in diagonally opposite location for optimum fitting                                                                             |          |
| 3    | Slide all four clamps evenly towards the<br>panel until the lowest possible tooth of<br>the clamp is engaged.<br>Ensure the meter is properly tightened | DETAIL B |
| 4    | Push the battery holder into the unit                                                                                                    |          |

# **Demounting:**

| STEP | INSTRUCTION                                                                                                    |                            |
|------|----------------------------------------------------------------------------------------------------|----------------------------|
| 1    | Pull the arm of the sliding clamp in an outward<br>direction (opposite to meter) and drag the<br>sliding clamps away from the panel | Figure 1<br>CRAGE Figure 2 |
| 2    | Push the meter from the back side of the panel window                                                                               |                            |
| 3    | Remove the unit from the panel                                                                                                    |                            |

### Wiring diagram:

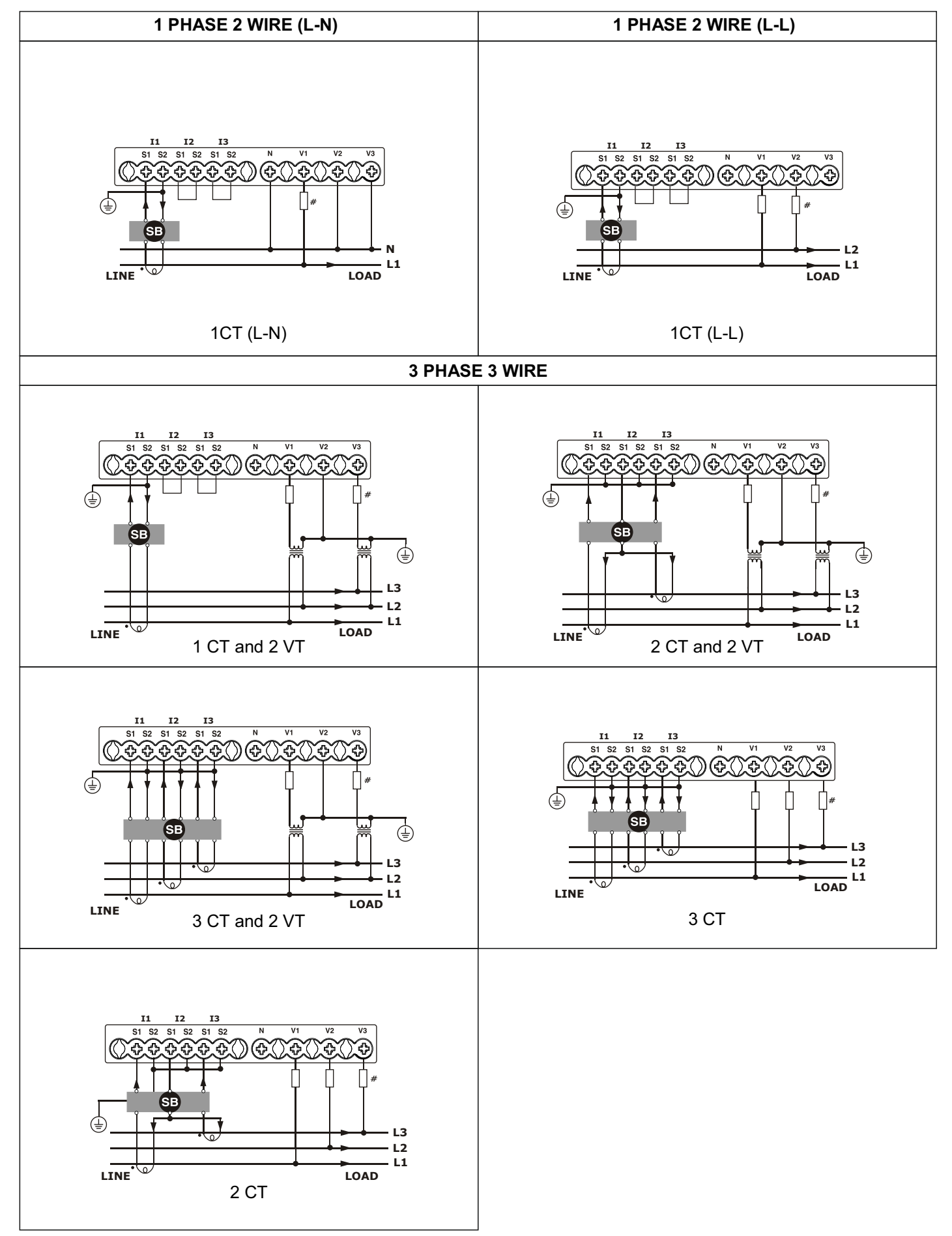

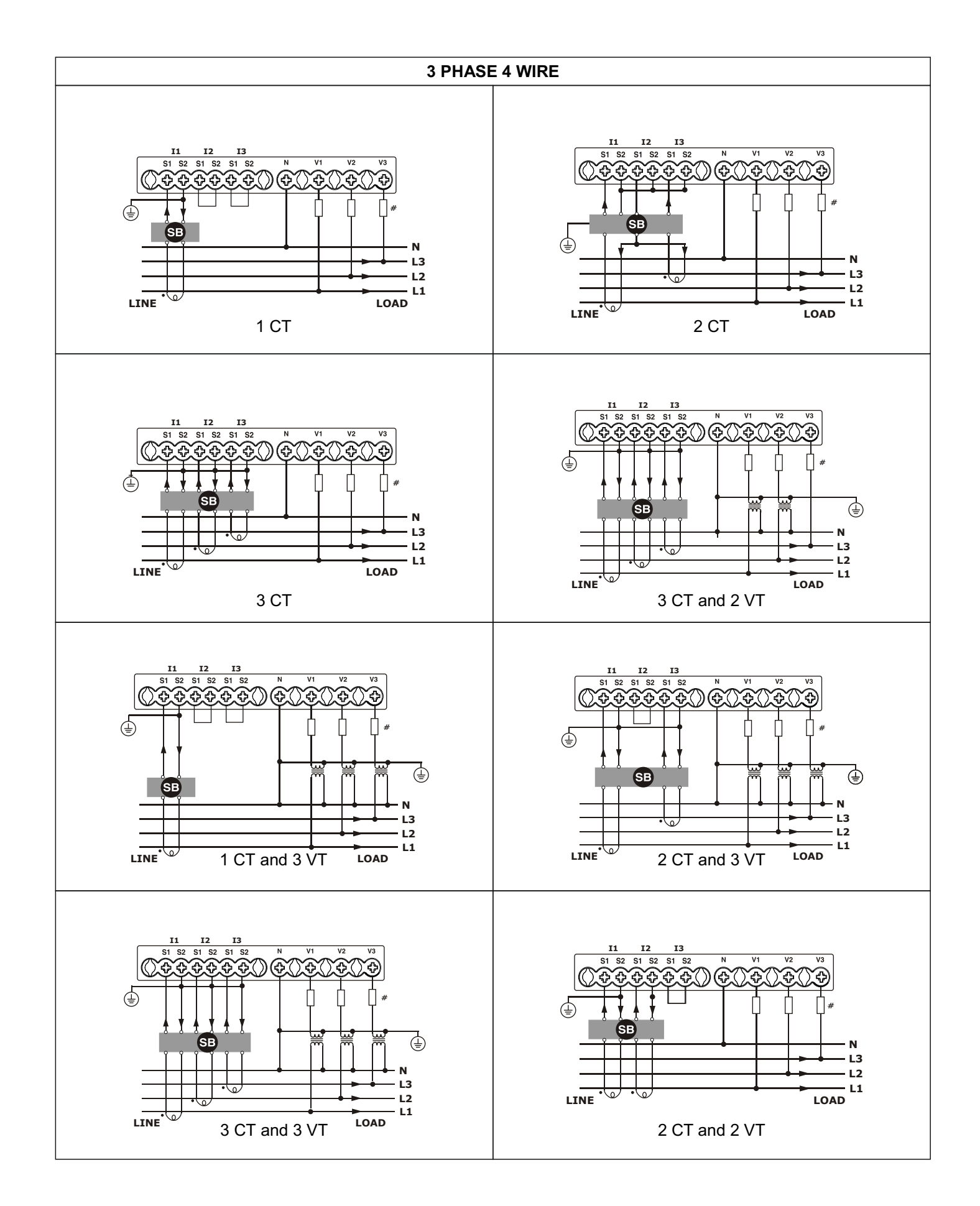

### www.selec.com

# **Description of terminals:**

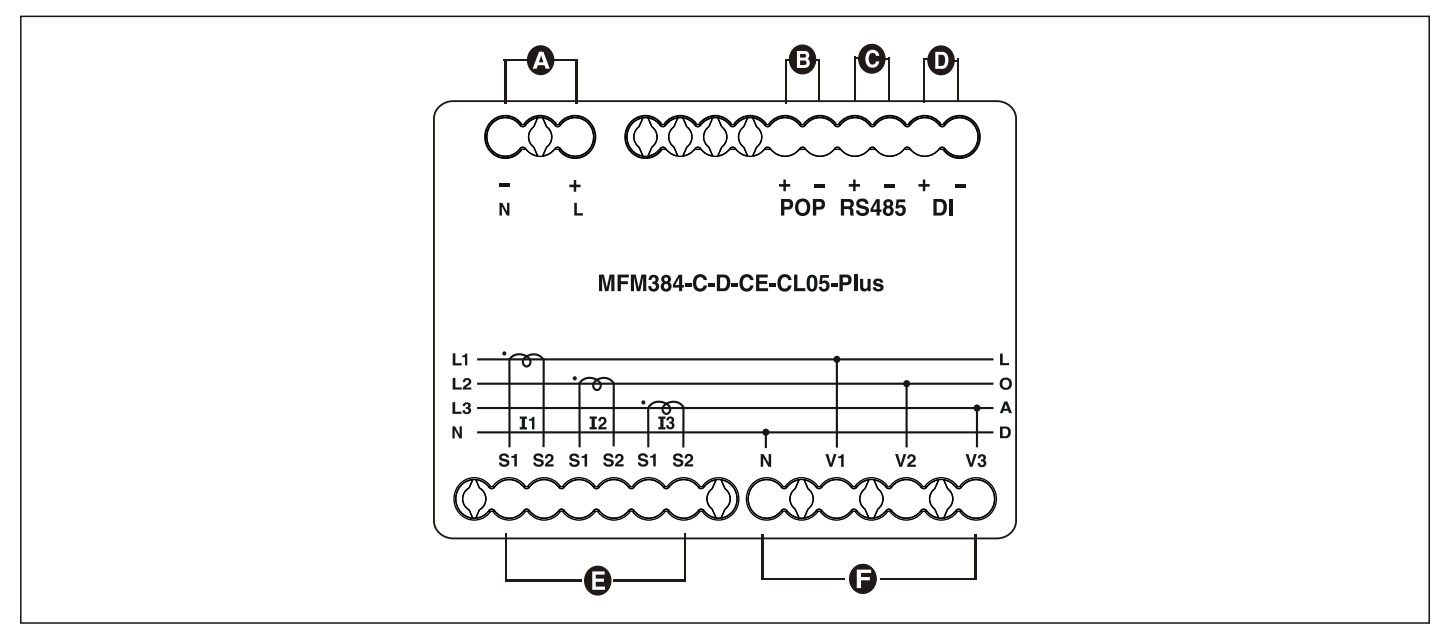

| Terminal | Desc                          | cription                      |
|----------|-------------------------------|-------------------------------|
|          | L (Line)                      | Auviliany input               |
| A        | N (Neutral)                   |                               |
| P        | POP+                          | Pulso output                  |
| D        | POP-                          |                               |
|          | RS485+                        |                               |
| C        | RS485-                        | Communication connection      |
|          | DI+                           | Digital input                 |
| D        | DI-                           | Digital input                 |
|          | S1(I1)                        |                               |
|          | S2(I1)                        |                               |
| _        | S1(I2)                        | 2 Dhago gurrant input         |
| E        | S2(I2)                        | 5 Phase current input         |
|          | S1(I3)                        |                               |
|          | S2(I3)                        |                               |
|          | N (Neutral for voltage input) |                               |
| _        | VR (Voltage R-Phase)          |                               |
| F        | VY (Voltage Y-Phase)          | i initee priase voltage input |
|          | VB (Voltage B-Phase)          |                               |

### **Direct connect voltage limits**

You can connect the meter's voltage inputs directly to the phase voltage lines of the power system if the power system's line-to-line or line-to-neutral voltages do not exceed the meter's direct connect maximum voltage limits.

The meter's voltage measurement inputs are rated by the manufacturer for upto 277VL-N/480VL-L. However, the maximum voltage allowed for direct connection may be lower, depending on the local electrical codes and regulations.

As per installation category II/III the maximum voltage on the meter voltage measurement inputs should not exceed 277V L-N / 480V L-L for CAT III and 347V L-N / 600V L-L for CATII.

If your system voltage is greater than the specified direct connect maximum voltage, you must use Vts (voltage transformers) to step down the voltages.

| Power system                                     |                     | Ormahad     | Direct connect maximum (IEC) |                             | No. of VTs (if |
|--------------------------------------------------|---------------------|-------------|------------------------------|-----------------------------|----------------|
| description                                      | Meter configuration | Symbol      | Installation<br>category III | Installation<br>category II | required)      |
| Single - phase 2<br>wire line - to<br>neutral    | 1P2W L-N            |             | ≤ 277V L-N                   | ≤ 347V L-N                  | 1 VT           |
| Single - phase 2-<br>wire line-to-line           | 1P2W L-L            |             | 480V L-L                     | 600V L-L                    | 1 VT           |
| 3 - phase3 - wire<br>Delta<br>ungrounded         |                     | fund        | 480V L-L                     | 600V L-L                    | 2 VT           |
| 3 - phase 3 - wire<br>Delta corner<br>grounded   |                     | -<br>-<br>- | 240V L-L                     | 600V L-L                    | 2 VT           |
| 3 - phase 3 - wire<br>Wye ungrounded             | 3P3W                |             | 480V L-L                     | 600V L-L                    | 2 VT           |
| 3 - phase 3 - wire<br>Wye grounded               |                     |             | 480V L-L                     | 600V L-L                    | 2 VT           |
| 3 - phase 3 - wire<br>Wye resistance<br>grounded |                     |             | 277V L-N /<br>480V L-L       | 347V L-N /<br>600V L-L      | 2 VT           |

| 3 - phase 4 - wire<br>open delta<br>center - tapped |      | Lefter "    | 173V L-N /<br>347V L-L   | 347V L-N /<br>600V L-L   | 3 VT         |
|-----------------------------------------------------|------|-------------|--------------------------|--------------------------|--------------|
| 3 - phase 4 - wire<br>delta center<br>tapped        |      | E Company N | 173V L-N /<br>347V L-L   | 347V L-N /<br>600V L-L   | 3 VT         |
| 3 - phase 4 - wire<br>ungrounded Wye                | 3P4W |             | ≤ 277V L-N /<br>480V L-L | ≤ 347V L-N /<br>600V L-L | 3 VT or 2VT  |
| 3 - phase 4 - wire<br>grounded Wye                  |      |             | ≤ 277V L-N /<br>480V L-L | ≤ 347V L-N /<br>600V L-L | 3 VT or 2 VT |
| 3 - phase 4 - wire<br>resistance<br>grounded Wye    |      |             | ≤ 277V L-N /<br>480V L-L | ≤ 347V L-N /<br>600V L-L | 3 VT or 2 VT |

# **DISPLAY OVERVIEW**

### **LCD description**

The front of the meter consists of LCD screen and six control keys. All the display segments are illustrated as below. Function LCD symbols, LED description:

### All display segments

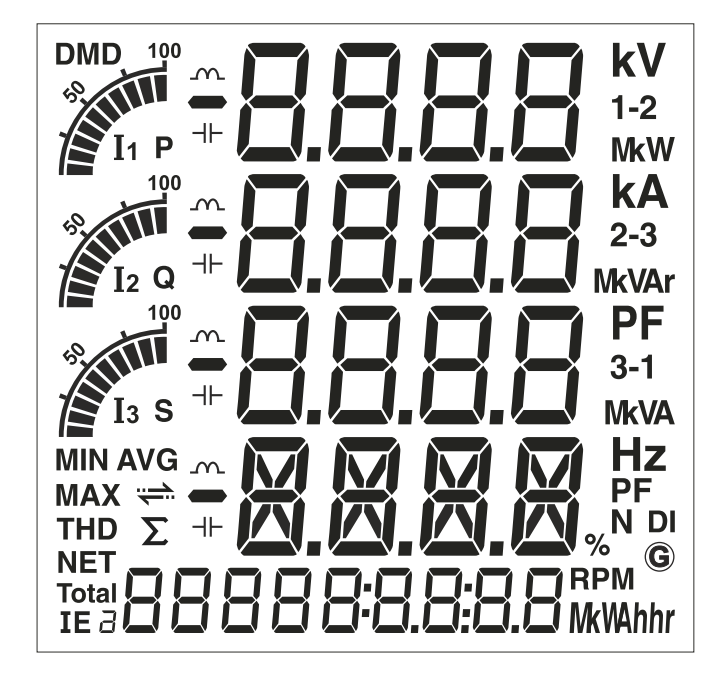

| Sr. No. | Display                                            | Description                                                                                                    |
|---------|----------------------------------------------------|----------------------------------------------------------------------------------------------------|
| 1       | <b>BBBB</b><br>Four Lines of 4 digit               | The numeric real time metering data will be displayed here                                                                                                    |
| 2       | <b>BBBBBBBBBB</b><br>Single line of 9 digit        | Display energy data and real time clock (Time)                                                                                                    |
| 3       | KV, kA, PF, Hz, kW, kVAr, kVA, kWh,<br>kVArh, kVAh | Symbols represents for units representation of parameter values<br>Voltage: V, KV<br>Current: A, KA<br>Active power: kW, MW<br>Reactive power: KVAr, MVAr<br>Apparent power: KVA, MVA<br>Frequency: Hz<br>Active energy: kWh, MWh, kMWh)<br>Reactive energy: KVArh, MVArh, KMVAh <sup>(1)</sup><br>Apparent energy: KVAh, MVAh, KMVAh <sup>(1)</sup> |
| 4       | 1-2, 2-3, 3-1, AVG, N                              | 1, 2, 3: Represents 3 phases<br>1-2, 2-3, 3-1: Represents 3 phase VLL<br>AVG Represents the average<br>N: stands for neutral                                                                                                    |
| 5       | THD, MIN, MAX, DMD, RPM,                           | THD for Total harmonics distortion;<br>MAX for maximum and MIN for minimum;<br>DMD for Demand<br>RPM- Revolution per minute<br>() - Secondary Source (Gen set)                                                                                                    |

| 6  | NET,Total, I, E       | l: Import Energy<br>Total: Algebraic sum of power<br>Net: Absolute sum of Import and Export energy<br>E: Export Energy |
|----|-----------------------|----------------------------------------------------------------------------------------------------|
| 7  | ÷                     | Communication symbol                                                                                                   |
| 8  |                       | Load type symbol<br>Inductive and Capacitive                                                                           |
| 9  | 100<br>100<br>II<br>I | Bar graph represents percentage load to the rated current for each phase                                               |
| 10 | RED LED               | Energy pulsing LED                                                                                                    |

### **Keyboard description**

There are 6 dedicated keys to read the meter parameters. Simply press these keys to read the parameters. Illustrations of keyboard operations with different modes

### Key function to access measurement mode parameters

| Mode             | Key Press | Key Description       |
|------------------|-----------|-----------------------|
|                  | <         | Phase measurement     |
|                  |           | System measurement    |
| Moosurement mode | V         | Demand measurement    |
| Measurement mode |           | Min / Max measurement |
|                  | <b>«</b>  | Real time clock       |
|                  | <b>€</b>  | Energy measurement    |

# Key function to access different features of meter

| Mode             | Key press | Key description                                                                        |
|------------------|-----------|----------------------------------------------------------------------------------------|
|                  | ◄         | Press and hold key for 3 seconds to check the Phase voltage sequence detection         |
|                  |           | Press and hold key for 3 seconds to check the CT polarity reversal detection           |
| Maaauramant mada |           | Press and hold key for 3 seconds to enter or exit from the configuration mode          |
| Measurement mode | <b>«</b>  | Press and hold key for 3 seconds to enter or exit from the self test mode              |
|                  | <b>Ç</b>  | Press and hold key for 3 seconds to Toggle between<br>Automatic and Manual(fixed) mode |
|                  | ¥ 🕊       | Press and hold key for 3 seconds to Lock and Unlock the configuration mode             |

## Key Function to access Configuration mode parameters

| Mode               | Key Press    | Key Description                              |
|--------------------|--------------|----------------------------------------------|
|                    | <            | To move cursor left by one digit each time   |
|                    |              | To move cursor right by one digit each time  |
| Configuration mode | V            | To decrement the parameter value             |
| Configuration mode |              | To increment the parameter value             |
|                    | <b>«</b>     | To go back to previous page                  |
|                    | <del>い</del> | To save the setting and move on to next page |

# **OPERATING MODES**

These meter is come with different types of mode to see the Meter features and their functionality. For ease of meter operation, the Operating modes are classified as below

- Measurement mode
- Configuration mode
  - Basic setup
  - Communication
  - Demand
  - POP/LED
  - RTC
  - Reset
- Self test mode
- Scrolling mode
- Configuration Lock / Unlock mode

### **Measurement mode:**

Measurement mode is the default mode when you power up the Meter. In Measurement mode, the types of measurement have been classified into six specified parameters measurement as mentioned in the table below.

| Key Press | Key Description           | Online Page Description                                                                                                    |
|-----------|---------------------------|----------------------------------------------------------------------------------------------------|
|           | Phase<br>measurements     | <ul> <li>Line to Neutral voltage of 3 phase and Average Line to Neutral voltage</li> <li>Line to Line voltage of 3 phase and Average Line to Line voltage</li> <li>Phase Current of 3 phase and average current</li> <li>Power factor of 3 phase and average power factor</li> <li>Phase angle 3 of phase</li> <li>Active power, Reactive and Apparent power of 3 phase</li> <li>Total active, Reactive and Apparent power</li> <li>Voltage LN THD% of 3 phase and Average VLN THD%</li> <li>Voltage LL THD% of 3 phase and Average Current THD%</li> <li>Current THD% of 3 phase and Average Current THD%</li> </ul> |
|           | System<br>measurements    | <ul> <li>Average Line to Neutral voltage</li> <li>Average current</li> <li>Average power factor</li> <li>Frequency</li> <li>1<sup>st</sup> phase Voltage, Current, Power factor and Frequency</li> <li>2<sup>nd</sup> phase Voltage, Current, Power factor and Frequency</li> <li>3<sup>rd</sup> phase Voltage, Current, Power factor and Frequency</li> <li>% Unbalance current</li> <li>Neutral current</li> <li>Total Active, Reactive and Apparent power</li> </ul>                                                                                                    |
|           | Demand<br>measurements    | <ul> <li>Peak Max/Min demand of total active, Reactive and Apparent power<br/>and Average current</li> <li>Present Max/Min demand of total Active, Reactive and Apparent<br/>power and Average Current</li> <li>Last MAX/MIN demand of Total Active, Reactive and Apparent power<br/>and Average current</li> <li>Predicted Max/Min demand of total Active, Reactive and Apparent<br/>power and Average current</li> </ul>                                                                                                    |
|           | Min / Max<br>measurements | <ul> <li>Max and Min Average line to neutral voltage</li> <li>Max and Min Average current</li> <li>Max and Min Frequency</li> <li>Max and Min Average line to line voltage</li> <li>Max and Min total Active, Reactive and Apparent power</li> </ul>                                                                                                    |

| <b>«</b> | RTC                   | <ul> <li>Year</li> <li>Month</li> <li>Date</li> <li>HH:MM:SS</li> </ul>                                                                                                    |
|----------|-----------------------|----------------------------------------------------------------------------------------------------|
| <b>€</b> | Energy<br>measurement | <ul> <li>Import and Export Active energy of 3 phase</li> <li>Total Import and Total export active energy</li> <li>Total Net (Import + Export) Active energy</li> <li>Import and Export reactive energy of 3 phase</li> <li>Total Import and Total export reactive energy</li> <li>Total Net (Import + Export) Reactive energy</li> <li>Import and Export apparent energy of 3 phase</li> <li>Total Import and Total export apparent energy</li> <li>Total Net (Import + Export) Apparent energy</li> <li>RPM</li> </ul> |

### Configuration mode:

The Configuration mode allow the user to configure the functions. The functions are explained in the table below.

Note: The settings should be done by a professional, after going through this users manual and after having understood the application situation.

Time out for Configuration mode is 1 minute. After time out, meter exits configuration mode and goes to measurement mode.

- Basic setup
- Communication
- Demand
- POP/LED
- RTC
- Reset

| Sr No. | Menu  | Function             | Description               | Range Or<br>Selection                     | Factory<br>Setting | Remarks                                                                                                    |
|--------|-------|----------------------|---------------------------|-------------------------------------------|--------------------|----------------------------------------------------------------------------------------------------|
| 1      |       | CONG<br>PASS<br>WORD | Configuration<br>password | 0000 to 9997                              | 1000               |                                                                                                    |
| 2      |       | CHNG<br>PASS<br>WORD | Change<br>password        | NO/YES                                    | NO                 |                                                                                                    |
| 3      |       | NEW<br>PASS<br>WORD  | New password              | 0000 to 9997                              | 0                  | <b>NOTE:</b> The New password is<br>enabled only if Change<br>Password is YES                                |
| 4      | Basic | NET<br>WORK<br>SELN  | Network<br>selection      | 3P4W<br>3P3W<br>1P2W L-N<br>1P2W L-L      | 3P4W               |                                                                                                    |
| 5      | setup | CT<br>TERM<br>SELN   | CT Terminal<br>selection  | CT1<br>CT2<br>CT3<br>CT12<br>CT23<br>CT31 | CT123              | <b>NOTE:</b> The CT terminal selection is anabled based on the selected network and VT connect configuration |
| 6      |       | CT<br>PRIM           | CT Primary                | 1 OR 5 to 32760                           | 5                  |                                                                                                    |
| 7      |       | CT<br>SEC            | CT Secondary              | 1 OR 5                                    | 5                  |                                                                                                    |
| 8      |       | VT<br>SELN           | VT Selection              | NO VT<br>1 VT<br>2 VT<br>3 VT             | NO VT              | <b>NOTE:</b> The VT Selection is<br>enabled based on selected<br>network                                     |

| 9  |                   | VT<br>PRIM<br>SELN    | VT Primary selection              | 100 to 999000                                              | 100     | <b>NOTE:</b> VT Primary Selection<br>will not be enabled if VT<br>Selection is NO VT                                                                                                    |
|----|-------------------|-----------------------|-----------------------------------|------------------------------------------------------------|---------|----------------------------------------------------------------------------------------------------|
| 10 |                   | VT<br>SEC<br>SELN     | VT Secondary<br>selection         | 100<br>110<br>115<br>120                                   | 100     | <b>NOTE:</b> VT Secondary will not be enabled if VT Connect is NO VT.                                                                                                    |
| 11 |                   | SYS<br>FREQ<br>SELN   | System<br>Frequency<br>selection  | 50/60 HZ                                                   | 50 HZ   |                                                                                                    |
| 12 |                   | MIN<br>SUPP<br>CURR   | Minimum<br>suppression<br>current | 5 to 99 mA                                                 | 11 mA   |                                                                                                    |
| 13 | Basic<br>setup    | CT<br>SEQU<br>ENCE    | CT Sequence                       | CT123<br>CT321<br>CT312<br>CT231<br>CT213<br>CT132         | CT123   | <b>NOTE:</b> The CT Sequence is<br>applicable for 3P3W and<br>3P4W configurations and<br>CT123 CT Terminal value. If<br>you change the network or<br>CT Terminal value, then the<br>CT<br>sequence resets to the<br>default value.     |
| 14 |                   | CT<br>POLA<br>RITY    | CT Polarity                       | NONE<br>CT1<br>CT2<br>CT3<br>CT12<br>CT23<br>CT31<br>CT123 | NONE    | <b>NOTE:</b> The CT Polarity<br>parameters are enabled<br>based on selected network<br>and CT Terminal value. If you<br>change the network or CT<br>Terminal value, then the CT<br>Polarity Correction resets to<br>the default value. |
| 15 |                   | COMM<br>PASS<br>WORD  | Communication<br>password         | 0001 to 9998                                               | 1001    |                                                                                                    |
| 16 |                   | COMM                  | Communication                     | ON/OFF                                                     | ON      |                                                                                                    |
| 17 |                   | SLVE<br>ID<br>SELN    | Salve ID selection                | 1 to 247                                                   | 1       |                                                                                                    |
| 18 |                   | BAUDE<br>RATE<br>SELN | Baud rate selection               | 2400/4800/<br>9600/19200/<br>38400                         | 9600    |                                                                                                    |
| 19 | Commun<br>ication | PARI<br>TY<br>SELN    | Parity selection                  | NONE/ODD/<br>EVEN                                          | NONE    |                                                                                                    |
| 20 |                   | STOP<br>BIT<br>SELN   | Stop bit selection                | 1 OR 2                                                     | 1       |                                                                                                    |
| 21 |                   | ENDI<br>AN<br>NESS    | Endianess                         | MSRF/LSRF                                                  | MSRF    | <b>Note:</b> This parameter will<br>help you see values in LSRF<br>(Mid-Little Endian) or MSRF<br>(Big Endian) sequence of<br>bytes of word.                                                                                           |
| 22 |                   | BKLT<br>OFF<br>TIMR   | Backlight OFF<br>timer            | 0 to 7200                                                  | 0       |                                                                                                    |
| 23 | Demand            | PWR<br>DMD<br>METD    | Power demand                      | SLIDING/FIXED/<br>FIXED-SLIDING<br>/THERMAL                | SLIDING |                                                                                                    |

| 24 |             | PWR<br>DMD<br>DURN    | Power demand duration       | 1 to 60<br>MINUTES                                                                                                    | 15             |                                                                                                   |
|----|-------------|-----------------------|-----------------------------|----------------------------------------------------------------------------------------------------|----------------|---------------------------------------------------------------------------------------------------|
| 25 |             | PWR<br>DMD<br>LNGT    | Power demand<br>length      | 1 to 60<br>MINUTES                                                                                                    | 1              |                                                                                                   |
| 26 |             | CURR<br>DMD<br>METD   | Current demand method       | SLIDING/FIXED/<br>FIXED-SLIDING/<br>THER-MAL                                                                                             | SLIDING        |                                                                                                   |
| 27 |             | CURR<br>DMD<br>DURN   | Current demand<br>duration  | 1 to 60<br>MINUTES                                                                                                    | 15             |                                                                                                   |
| 28 |             | CURR<br>DMD<br>LNGT   | Current demand<br>length    | 1 to 60<br>MINUTES                                                                                                    | 1              |                                                                                                   |
| 29 |             | DMD<br>SYNC<br>TYPE   | Demand sync<br>type         | NONE/<br>COMMAND/<br>CLOCK-SYNC                                                                                                    | NONE           |                                                                                                   |
| 30 |             | DMD<br>CL.SY<br>TIME  | Demand clock<br>sync time   | 00:00:00 to<br>23:59:59<br>00 - 23<br>00 - 59<br>00 - 59                                                                                 | 12:00:00<br>AM | <b>NOTE:</b> The clock sync is available only for clock sync type under power and current demand. |
| 31 |             | LED<br>OUT<br>PUT     | LED output                  | ON/OFF                                                                                                    | ON             |                                                                                                   |
| 32 | POP/<br>LED | LED<br>ENRG<br>PARA   | LED energy<br>parameter     | IMPORT kWh<br>EXPORT kWh<br>TOTAL kWh<br>IMPORT kVARh<br>EXPORT kVARh<br>TOTAL kVARh<br>IMPORT kVAh<br>EXPORT kVAh<br>TOTAL kVAh<br>NONE | IMPORT-<br>kWh | <b>NOTE:</b> These parameters<br>cannot be viewed if LED<br>OUTPUT is OFF.                        |
| 33 |             | LED<br>PULS<br>WIDT   | LED pulse width             | 1 to 9999000                                                                                                    | 1              |                                                                                                   |
| 34 |             | POP<br>OUT<br>PUT     | POP output                  | ON/OFF                                                                                                    | OFF            |                                                                                                   |
| 35 |             | POP<br>ENRG<br>PARA   | POP energy<br>parameter     | IMPORT kWh<br>EXPORT kWh<br>TOTAL kWh<br>IMPORT kVARh<br>EXPORT kVARh<br>IMPORT kVAh<br>EXPORT kVAh<br>TOTAL kVAh<br>NONE                | IMPORT-<br>kWh | <b>NOTE:</b> These parameters cannot be viewed if PULSE OUTPUT is OFF.                            |
| 36 |             | POP<br>PULS<br>WIDT   | POP pulse width             | 1 to 9999000                                                                                                    | 1              |                                                                                                   |
| 37 |             | NO.OF<br>POLE<br>SELN | Number of pole<br>selection | 02 to 98                                                                                                    | 2              |                                                                                                   |
| 38 | RTC         | SET<br>RTC<br>PARA    | Set RTC parameter           | NO/YES                                                                                                    | NO             |                                                                                                   |

| 39 | DTO   | SET<br>RTC           | Set RTC date                 | 01:01:22 to<br>31:12:91 | 00:00:00 | NOTE: RTC can not be set if |
|----|-------|----------------------|------------------------------|-------------------------|----------|-----------------------------|
| 40 | RIC   | SET<br>RTC<br>TIME   | Set RTC time                 | 00:00:00 to<br>23:59:59 | 00:00:00 | SET RTC Time is OFF.        |
| 41 |       | FACT<br>DEFT         | Factory default              | NO/YES                  | NO       |                             |
| 42 |       | RSET<br>ENRG         | Reset energy                 | NO/YES                  | NO       |                             |
| 43 |       | RSET<br>PASS<br>WORD | Reset password               | 0002 to 9999            | 1002     |                             |
| 44 |       | RSET<br>ACT<br>ENRG  | Reset active<br>energy       | NONE/MAINS/<br>DG/BOTH  | NONE     |                             |
| 45 |       | RSET<br>RACT<br>ENRG | Reset reactive<br>energy     | NONE/MAINS/<br>DG/BOTH  | NONE     |                             |
| 46 | Reset | RSET<br>APPR<br>ENRG | Reset apperant<br>energy     | NONE/MAINS/<br>DG/BOTH  | NONE     |                             |
| 47 |       | RSET<br>MAX<br>DMD   | Reset max<br>demand          | NO/YES                  | NO       |                             |
| 48 |       | RSET<br>RUN<br>HOUR  | Reset Run Hour               | NO/YES                  | NO       |                             |
| 49 |       | RSET<br>ON<br>HOUR   | Reset ON Hour                | NO/YES                  | NO       |                             |
| 50 |       | RSET<br>AUX<br>INT   | Reset auxiliary<br>interrupt | NO/YES                  | NO       |                             |
| 51 |       | MIN<br>MAX<br>RSET   | Reset Min-Max<br>parameter   | NO/YES                  | NO       |                             |

Note: The Configuration mode is always password protected.

### Configuration mode password

For setting the Configuration mode parameters user will be prompted for the password. If correct password is entered, user will be able to access the all programming parameters.

| Description        | Range     |                                                                                |
|--------------------|-----------|--------------------------------------------------------------------------------|
| Configuration mode | 0000-9997 | Default : 1000                                                                 |
| Communication      | 0001-9998 | This password will be greater than the configuration password by 1 i.e. (1001) |
| Reset              | 0002-9999 | This password will be greater than the configuration password by 2 i.e. (1002) |

# Self test mode:

The meter offers in built Self-test mode feature to identify the meter's measurement failure and communication failure error with Meter's system information given in table below.

| Sr. No. | Function                                                                    | Description                                                                                                    |
|---------|-----------------------------------------------------------------------------|----------------------------------------------------------------------------------------------------|
| 1       | All segment and LED ON                                                      | On entering Self-Test mode, all LCD segments will be ON                                                                                                    |
| 2       | Serial number                                                               | Displays the meter serial number, for example 50220001                                                                                                    |
| 3       | Hardware version                                                            | Displays the meter hardware version number                                                                                                    |
| 4       | Software version                                                            | Display the meter software version number                                                                                                    |
| 5       | Boot loader version                                                         | Display the meter boot loader version number                                                                                                    |
| 6       | System error code                                                           | Displays the error codes of the meter for diagnostics. The following are the<br>system error codes<br>1 – Ram Failure<br>4 – RTC Failure<br>8 – Calibration Failure<br>If there is more than one error, code will be shown as sum of the each error<br>code.(Eg.,18, 14, 48)                                           |
| 7       | ON Hour                                                                     | Indicates the period for which the power meter's auxiliary supply is ON, regardless of the voltage and current inputs                                                                                                    |
| 8       | Import Run hours- Mains                                                     | Indicates the period the load has been delivered. This counter accumulates as long as the load is ON                                                                                                    |
| 9       | Export Run hours- Mains                                                     | Indicates the period the load has been received. This counter accumulates as long as the load is ON                                                                                                    |
| 10      | Import Run hours- DG                                                        | Indicates the period the load has been delivered. This counter accumulates as long as the generator load is ON                                                                                                    |
| 11      | Export Run hours- DG                                                        | Indicates the period the load has been received. This counter accumulates as long as the generator load is ON.                                                                                                    |
| 12      | Active load timer                                                           | Active load timer show how much time a load has been running, based on accumulated energy - Import and Export.                                                                                                    |
| 13      | Auxiliary interruption                                                      | Number of supply outages, means the number of auxiliary supply interruptions. if the voltage signals die out from time to time.                                                                                                    |
| 14      | Communication<br>Parameters:<br>Slave ID<br>Baud rate<br>Parity<br>Stop bit | Displays the unit ID, baud rate, and parity values of the meter<br>Displays the communication errors of the meter. The following are the<br>communication error codes.<br>0 – No error<br>1 – Slave Id error<br>2 – Baud rate error<br>3 – Parity error<br>4 – Framing error<br>5 – Overrun error<br>6 – Receive error |

### Scrolling mode

The user can set the display screen in auto scrolling mode or manual (fixed) screen mode via the front panel keys

Long press 🔁 for 3 seconds to toggle between manual and automatic mode

• Automatic mode: In automatic mode, online pages scroll automatically at the rate of 5 seconds per page. In Automatic mode when any key is pressed, unit temporarily switches to manual mode and the appropriate page is displayed. Also if any key is not pressed for 5 sec, unit resumes automatic mode. RTC page will not be visible while scrolling, but can be viewed if key is pressed

· Manual mode (fixed): In manual mode, selected online page will remains static

### Configuration Lock / Unlock mode:

The meter provide Lock / Unlock mode to enables/disables user to enter in configuration mode while meter is in measurement mode.

Long press 🔣 + 🔁 for 3 seconds to Lock/Unlock configuration mode entry

# MEASUREMENTS

# **Display Measured Parameter**

| Function                                  | Description                                                                  | Parameters                                                                                                    |
|-------------------------------------------|------------------------------------------------------------------------------|----------------------------------------------------------------------------------------------------|
|                                           | VL-N phase voltage per phase and 3                                           | V1,V2,V3,VLN <sub>AVG</sub>                                                                                                    |
|                                           | phase average                                                                |                                                                                                    |
|                                           | phase average                                                                | V12,V23,V31, VLL <sub>AVG</sub>                                                                                                    |
|                                           | Current - Per phase and 3 phase average                                      | I1,I2,I3,I <sub>AVG</sub>                                                                                                    |
|                                           | Calculated neutral current                                                   | In                                                                                                    |
|                                           | Unbalanced voltage *                                                         | V1,V2,V3,V12,V23,V31,VL-N <sub>AVG</sub> VL-L <sub>AVG</sub> ,<br>VL-N <sub>WORST</sub> , VL-L <sub>WORST</sub>                                   |
|                                           | Unbalanced current *                                                         | I1,I2,I3,I <sub>AVG</sub> ,I <sub>WORST</sub>                                                                                                    |
|                                           | Active power                                                                 | kW1, kW2, kW3, kW <sub>TOTAL</sub>                                                                                                    |
|                                           | Reactive power                                                               | kVAR1, kVAR2, kVAR3, kVAR                                                                                                    |
| Real time                                 | Apparent power                                                               | kVA1, kVA2, kVA3, kVA <sub>TOTAL</sub>                                                                                                    |
| measuring                                 | Phase angle                                                                  | PA1,PA2,PA3                                                                                                    |
|                                           | True power factor - Per phase and 3 phase average                            | PF1,PF2,PF3,PF <sub>AVG</sub>                                                                                                    |
|                                           | Displacement power factor - Per phase<br>and 3 phase average*                | PF1,PF2,PF3,PF <sub>AVG</sub>                                                                                                    |
|                                           | Distortion power factor - Per phase and 3 phase average*                     | PF1,PF2,PF3,PF <sub>AVG</sub>                                                                                                    |
|                                           | Frequency                                                                    | Hz                                                                                                    |
|                                           | THD VL-N %                                                                   | V1,V2,V3,VLN <sub>AVG</sub>                                                                                                    |
|                                           | THD VL-L %                                                                   | V12,V23,V31, VLL <sub>AVG</sub>                                                                                                    |
|                                           | THD current %                                                                | I1,I2,I3,I <sub>AVG</sub>                                                                                                    |
|                                           | Average voltage L-N                                                          | VLN <sub>MIN,</sub> VLN <sub>MAX</sub>                                                                                                    |
|                                           | Average voltage L-L                                                          | VLL <sub>MIN</sub> , VLL <sub>MAX</sub>                                                                                                    |
|                                           | Current                                                                      | I <sub>MIN</sub> , I <sub>MAX</sub>                                                                                                    |
|                                           | Neutral current *                                                            |                                                                                                    |
| Min and Max values<br>with time stamping* | PF*                                                                          | PF1 <sub>MIN</sub> PF1 <sub>MAX</sub><br>PF2 <sub>MIN</sub> PF2 <sub>MAX</sub><br>PF3 <sub>MIN</sub> PF3 <sub>MAX</sub>                           |
|                                           | Total power                                                                  | KW <sub>MIN,</sub> KW <sub>MAX</sub><br>KVA <sub>MIN,</sub> KVA <sub>MAX</sub><br>KVAR <sub>MIN,</sub> KVAR <sub>MAX</sub>                        |
|                                           | Frequency                                                                    | Hz <sub>MIN</sub> , Hz <sub>MAX</sub>                                                                                                    |
| Demand                                    | Power demand (kW, kVAR, kVA)                                                 | Last demand<br>Present demand<br>Predictive demand<br>Peak demand *                                                                               |
|                                           | Current demand (I)                                                           | Last demand<br>Present demand<br>Predictive demand<br>Peak demand *                                                                               |
| Energy (mains)                            | Active energy<br>Apparent energy<br>Reactive energy (4 quadrant based VARh*) | Accumulated energy<br>Import - Per phase and Total<br>Export - Per phase and Total<br>Total NET (Import + Export)<br>Total NET (Import - Export)* |
|                                           |                                                                              | Last cleared energy*<br>Import - Per phase and Total<br>Export - Per phase and Total                                                              |

|                      |                                | Total NET ( Import + Export)<br>Total NET ( Import - Export)                                                                                       |
|----------------------|--------------------------------|----------------------------------------------------------------------------------------------------|
|                      | Active energy                  | Accumulated Energy<br>Import - Per phase and Total<br>Export - Per phase and Total<br>Total NET (Import + Export)<br>Total NET (Import - Export)*  |
| Lifelgy (DG)         | Reactive energy                | Last cleared energy*<br>Import - Per phase and Total<br>Export - Per phase and Total<br>Total NET (Import + Export)<br>Total NET (Import - Export) |
| RTC                  | Date and Time                  | DD:MM:YY<br>HH:MM:SS                                                                                                    |
| RPM                  | Revolution per minute          | RPM                                                                                                    |
| Meter ON hour        |                                |                                                                                                    |
|                      | Dun hours Import /Evrort Maine | Import Run hours- Mains                                                                                                    |
| Run hours            |                                | Export Run hours- Mains                                                                                                    |
|                      | Bun hours Import /Evrort DC    | Import Run hours- DG                                                                                                    |
|                      |                                | Export Run hours- DG                                                                                                    |
| Active load timer    |                                |                                                                                                    |
| Auxiliary interrupts |                                |                                                                                                    |

# All features can be accessed via Communication or from the meter front, however\* indicating features that can only be accessed via communication.

### Phase and System measurement:

The meter measures true RMS values of all 3 phases and Neutral. Meter measure AC voltage and AC current inputs continuously at a sampling rate of 64 samples per cycle.

All real time value data can be accessed via communication or from the meter front.

### **Total harmonics distortion %:**

Meter can measure and analyze several power quality parameters which is useful for further analyzing the voltage and current signals measured by the meter

Total Harmonic Distortion: A ratio of the sum of powers in all harmonic components to power of the fundamental frequency. Meter also supports even and odd order THD, where even order harmonics are the 2nd, 4th, 6th, and so on and odd order harmonics are 3rd, 5th, 7th, etc. %THD of Voltage and Current per phase and average value data can be accessed via communication or from the meter front,however individual harmonics can only be accessed via communication.

### Min/Max values:

The meter logs maximum and minimum value for real time as well as the time when they occurred. All data is stored in non-volatile memory so that statistic information can be preserved even when the meter is loses power or gets shut off. All maximum and minimum data of VLN, VLL, Current, Total Power and Frequency can be accessed via communication or from the meter front, however only Power Factor's Min/Max value can only be accessed via communication.

### Power factor Min/Max convention:

In order to determine the minimum and maximum Power Factor values, the meter uses a specific Power Factor convention method. All maximum and minimum Power Factor data can only be accessed via communication.

For Communication, The Power Factor are displayed in the form of PF registers value as below.

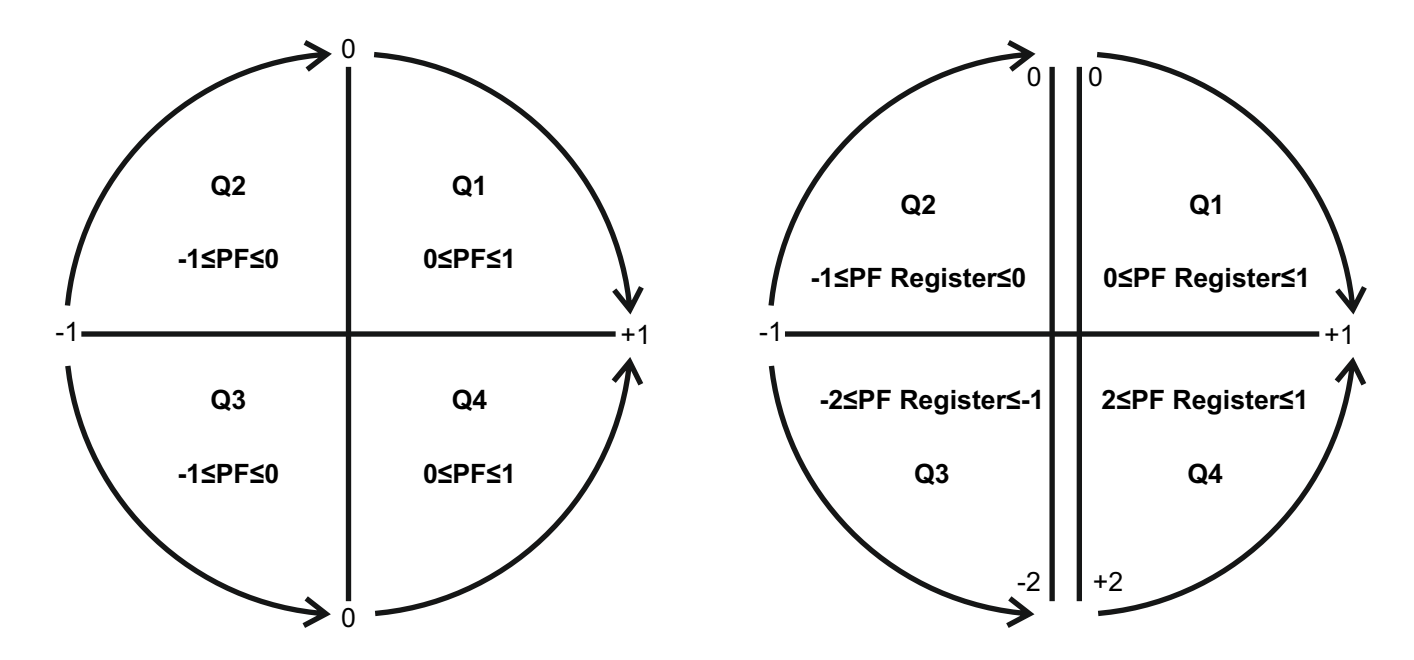

The Power Factor value is calculated from the PF register value using the following formula:

| Quadrant   | Power Factor range | PF register range | PF Formula                             |
|------------|--------------------|-------------------|----------------------------------------|
| Quadrant 1 | 0 to +1            | 0 to +1           | PF Value = PF register<br>value        |
| Quadrant 2 | -1 to 0            | -2 to -1          | PF Value = (-2) - PF<br>register value |
| Quadrant 3 | 0 to -1            | -1 to 0           | PF Value = PF register<br>value        |
| Quadrant 4 | +1 to 0            | +1 to +2          | PF Value = (+2) - PF<br>register value |

| Type of power factor             | Range of power factor            | Minimum power factor | Maximum power factor |
|----------------------------------|----------------------------------|----------------------|----------------------|
| Negative power factor<br>reading | PF readings between<br>-0 to -1. | Closest to -0        | Closest to -1.       |
| Positive power factor<br>reading | PF readings between<br>+1 to +0  | Closest to +1.       | Closest to +0        |

### **Demand measurement:**

The meter can support demand measurements consisting of power and current demand readings.

The demand will be calculated using the demand calculation method configured in the meter.

There are four standard types of demand calculation methods, that Meter supports: Fixed, Sliding Fixed-Sliding, Thermal method.

The meter provides last, present, predicted, and peak demand values and a time stamp when the peak demand occurred.

### • Power demand (Total W, VAR, VA)

• Current demand (Average Amps)

All demands value data can be accessed and reset via communication or from the meter front, however only peak demand reset time-stamps information can only be accessed via communication.

### 1. Sliding demand:

Present and peak demand updates at the end of each sub-interval. Last demand lags one sub-interval. If demand duration selected is 3 and demand length selected is 2, then demand is updated at the end of 2 minutes. Here, interval is of 6 minutes and update time is 2 minutes.

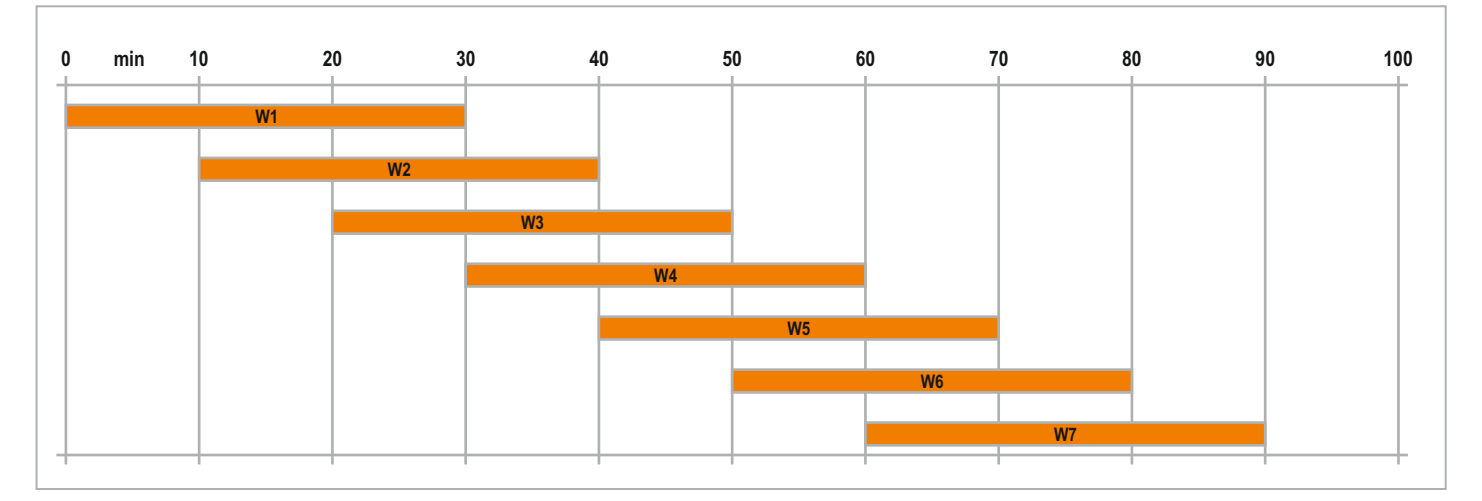

### 2. Fixed Demand :

Present demand updates at the end of every 1 minute (fixed) and the peak and last demand values are updated at the end of interval.

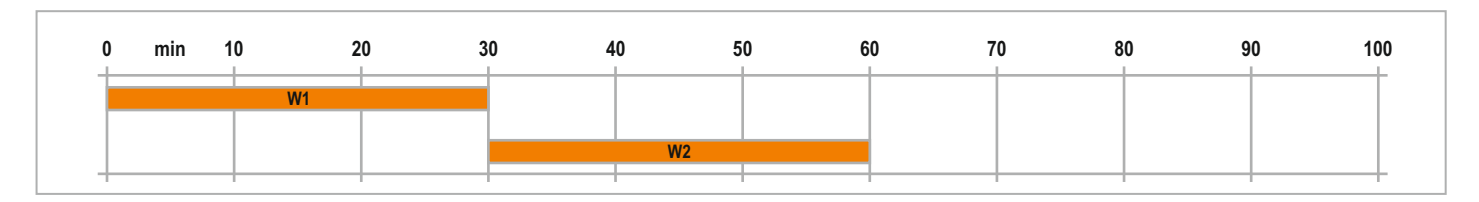

### 3. Fixed-Sliding demand:

Present and peak demand updates every 15 seconds (if demand duration is between 1 and 15 minutes) or 60 seconds (if demand duration is between 16 and 60 minutes) and last demand is updated at the end of interval.

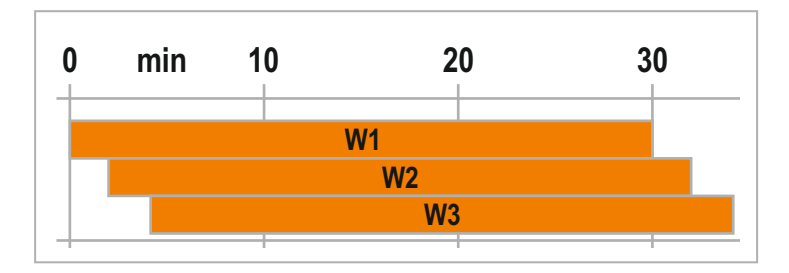

### 4. Thermal demand:

A Thermal response is the one which is used to calculate thermal demand. By setting the DMD Duration (1 to 60min) the thermal response curve can be derived.

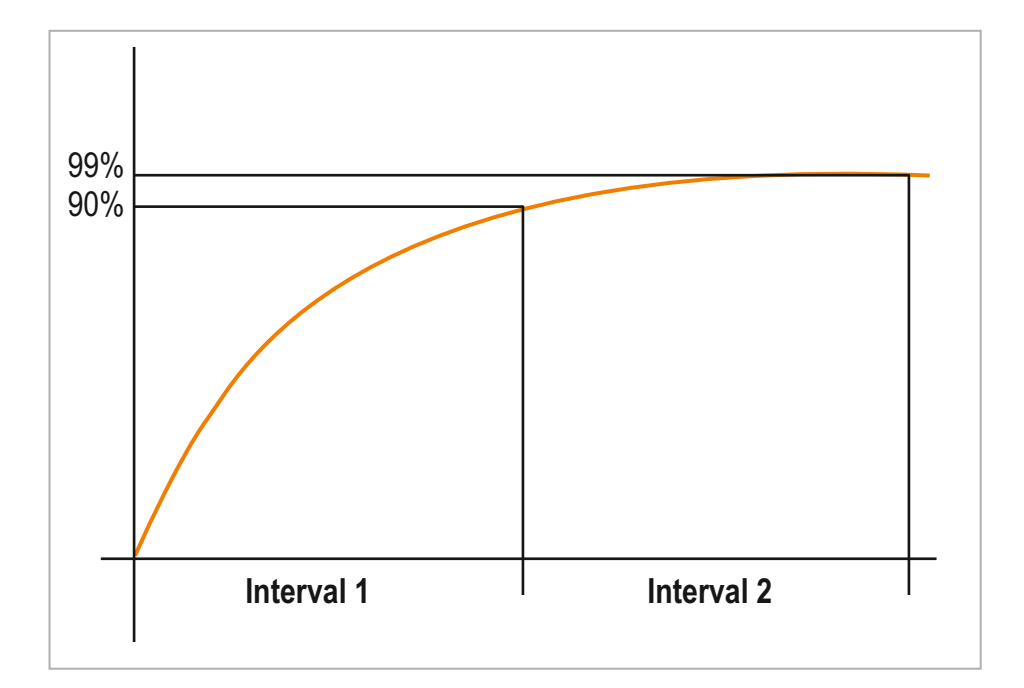

### Energy :

The meter offers dual energy monitoring of electricity board and DG sets and energy data can be accessed and reset via communication or from the meter front.

# Accumulated energy (Mains and DG Both)

- Active, Apparent, Reactive energy
  - Import Per phase and Total
  - Export Per phase and Total
  - Total NET (Import + Export)
  - Total NET (Import Export)

### Last Cleared Energy (Mains and DG Both)

- Active, Apparent, Reactive energy
  - Import Per phase and Total
  - Export Per phase and Total
  - Total NET (Import + Export)
  - Total NET (Import Export)

When any energy value exceeds the maximum value 999999999 GWh, GVArh, GVAh, then that particular energy rolls over and stores the count at modscan address and starts accumulating fresh from 0. Energy unit symbol will change to k/M/G depending on the value Energy will automatically rollover on display from k\_hr to M\_hr to G\_hr (W, VAr, VA)

### Energy pulsing detailed method:

Within specific limits, the meter's energy pulsing LED and pulse outputs are capable of performing energy pulsing.

| Energy pulsing at | Maximum pulse frequency | Max. No of Pulses/Sec |
|-------------------|-------------------------|-----------------------|
| LED OUTPUT        | 40 Hz                   | 36                    |
| PULSE OUTPUT      | 20 Hz                   | 18                    |

Configurable Pulse width : 1 to 9999000 (per k\_h)

Note: Pulse duration is fixed for LED output is 25ms and for POP output is 50ms

### Calculation to allow the energy pulsing at LED output

LED Output will increment only if the Total number of pulses is more than configured pulse width otherwise the LED pulsing count will be 0.

| Total No of pulses/Hr are calculated as | = | Max. No of Pulses/ Sec X 3600<br>Total Power |
|-----------------------------------------|---|----------------------------------------------|
|                                         |   |                                              |

=

=

| 36 X 3600                 |
|---------------------------|
| 3.6 (kW <sub>Total)</sub> |

### 36000/Hr

| Configured<br>pulse width | Condition                        | LED output                                                 |
|---------------------------|----------------------------------|------------------------------------------------------------|
| 10                        | Total No of pulses > Pulse Width | LED Pulsing will start incrementing as per observed energy |
| 10000                     | Total No of pulses > Pulse Width | LED Pulsing will start incrementing as per observed energy |
| 37000                     | Total No of pulses < Pulse Width | LED Pulsing will not start incrementing. Remains OFF.      |

The LED pulse count is dependent on the configured pulse width in relation to the incrementing energy as below table.

| Sr<br>No. | Configured<br>LED Pulse<br>Width | Energy in kWh | LED pulse count |
|-----------|----------------------------------|---------------|-----------------|
| 1         | 1                                | 1.000         | 1               |
| 2         | 10                               | 0.100         | 1               |
| 3         | 100                              | 0.010         | 1               |
| 4         | 1000                             | 0.001         | 1               |
| 5         | 10000                            | 0.001         | 10              |
| 6         | 100000                           | 0.001         | 100             |
| 7         | 1000000                          | 0.001         | 1000            |
| 8         | 9999000                          | 0.001         | 10000           |

## Calculation to allow the energy pulsing at POP output

Pulse Output will increment only if the Total number of pulses is more than configured pulse width otherwise the POP count will be 0.

| Total No of pulses/Hr are calculated as | = |
|-----------------------------------------|---|
|-----------------------------------------|---|

| _ | Max. No of Pulses/ Sec X 3600          |
|---|----------------------------------------|
| - | Total Power                            |
| = | 18 X 3600<br>3.6 (KW <sub>Total)</sub> |
| = | 18000/Hr                               |

| Configured pulse width | Condition                        | LED output                                         |
|------------------------|----------------------------------|----------------------------------------------------|
| 10                     | Total No of pulses > Pulse Width | POP will start incrementing as per observed energy |
| 10000                  | Total No of pulses > Pulse Width | POP will start incrementing as per observed energy |
| 19000                  | Total No of pulses < Pulse Width | POP will not start incrementing                    |

The POP count is dependent on the configured pulse width in relation to the incrementing energy as below table.

| Sr<br>No. | Configured<br>POP Pulse<br>Width | Energy in kWh | POP count |
|-----------|----------------------------------|---------------|-----------|
| 1         | 1                                | 1.000         | 1         |
| 2         | 10                               | 0.100         | 1         |
| 3         | 100                              | 0.010         | 1         |
| 4         | 1000                             | 0.001         | 1         |
| 5         | 10000                            | 0.001         | 10        |
| 6         | 100000                           | 0.001         | 100       |
| 7         | 1000000                          | 0.001         | 1000      |
| 8         | 9999000                          | 0.001         | 10000     |

### Real time clock:

The meter supports with real time clock. The RTC parameters are Date and Time shown in the form of DD:MM:YY and HH:MM:SS respectively.

The RTC parameters data can be accessed via communication or from the meter front.

### **RPM**:

Meter provides the measurement of rotational speed of motor. Usually displays value in terms of RPM.

The speed a synchronous motor will run can be determined by the

number of poles of the motor and the frequency of the

electrical service using. No of poles are settable through communication or from the meter front.

### **ON Hour :**

ON hour shows how long the meter has been powered up. ON hour data an be accessed via communication or from the meter front under Self-Test mode.

### Import Run Hour- Mains :

Load run hours show how much time a load has been running, based on accumulated energy – Import (Delivered) of Mains supply. Run hour Import Mains data can be accessed and reset via communication or from the meter front under Self-Test mode.

### **Export Run Hour- Mains :**

Load run hours show how much time a load has been running, based on accumulated energy – Export (Received) of Mains supply. Run hour Export Mains data can be accessed and reset via communication or from the meter front under Self-Test mode.

### Import Run Hour- DG :

Load run hours show how much time a load has been running, based on accumulated energy – Import (Delivered) of DG supply. Run hour Import DG data can be accessed and reset via communication or from the meter front under Self-Test mode.

### Export Run Hour- DG :

Load run hours show how much time a load has been running, based on accumulated energy – Export (Received) of DG supply. Run hour Export DG data can be accessed and reset via communication or from the meter front under Self-Test mode. shows how long a load has been running, based upon the load timer set point set in communication. (Minimum current). data can be accessed and reset via communication or from the meter front under Self-Test mode.

### Load Run Hour :

Load run hour shows how long a load has been running, based upon the load timer set point set in communication. (Minimum current). Load run hour data can be accessed and reset via communication or from the meter front under Self-Test mode.

### **Auxiliary Interrupts :**

Auxiliary interrupts shows number of auxiliary supply interruptions. Auxiliary Interrupts data can be accessed and reset via communication or from the meter front under Self-Test mode

### **Voltage Sequence Detection :**

Meter performs the analysis of the input voltage signals. It detect the wrong phase sequence or failure of one of the

input voltage and displays result upon pressing

key for 3 seconds.

- 1. OK Phase sequence "Clockwise"
- 2. Wrong phase sequence "Anticlockwise"
- 3. Failure of one of the input voltage "Invalid"

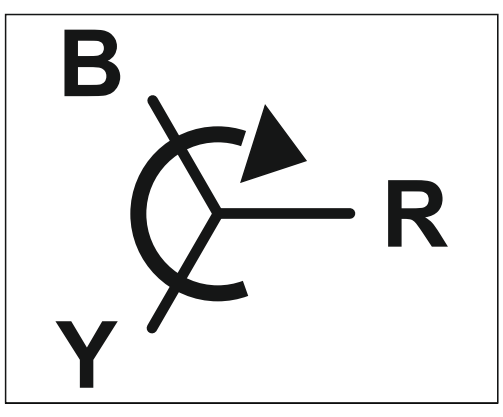

**CLOCKWISE** 

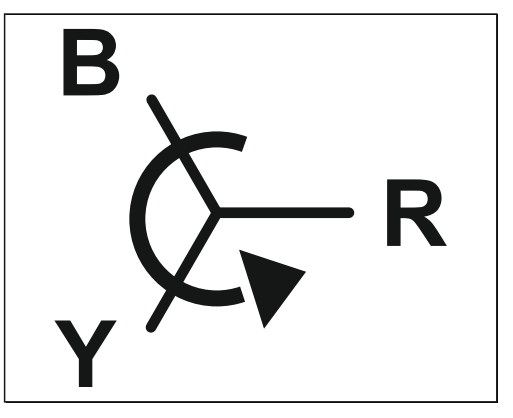

ANTI-CLOCKWISE

### **Current Polarity (CT Reversal Detection and Correction)**

The meter supports a setting that allows user to changes the current polarity in the meter via communication and from panel in Configuration mode. This is beneficial is the CT's have been installed in the reverse direction polarity.

Configure the CT through the front panel according to the CT polarity shown on the current reversal detection page. With Changing the current polarity to negative is basically changing the phase angle of the current by 180 degrees, making it possible to correct any installation errors. There is no need to change the physical wiring.

By default The current direction is configured to positive for CT1, CT2 and CT3 i.e., NONE.

Upon pressing the key for 5 seconds, the Current Reversal detection page will appear with the CT number of the

input current that is reversed in polarity.

- 1. 1<sup>st</sup> phase CT polarity has reverse connection "1"
- 2. 1<sup>st</sup> and 2<sup>nd</sup> phase CT polarity has reverse connection. "12"
- 3. 1<sup>st</sup> ,2<sup>nd</sup> ,3<sup>rd</sup> phase CT polarity has reverse connection. "123"

Note: CT polarity correction should be referred when input active power is positive.

# **FIRMWARE UPGRADE**

The meter supports on-site firmware upgrades for adding new functionality to the meter using separate downloader software.

Procedure for Firmware upgradation.

- 1. Go to <u>www.selec.com</u> to download the separate Downloader-software for MFM384+.
- 2. Download the newly uploaded firmware file (Extension is XYZ.bin) from www.selec.com
- 3. Connect the Meter to PC through RS485 communication.
- 4. Open Separate Downloader.
- 5. Check the communication setting of Meter has properly select in Downloader utility.
- 6. Select the COM port of PC
- 7. Browse the firmware saved location path from your PC.
- 8. Select .bin file and then Click Open
- 9. Press 🛃 key of Meter then Powered UP the Meter and then release the key.
- 10. Meter will enter in Boot loader mode. On display it will shows "BOOT"
- **11.** Click on Download to download the upgraded firmware into Meter.
- **12.** Downloading will start and Meter will show the current downloading progress (in percent complete upto 100%) on display panel.
- 13. When the firmware upgrade is complete, Seperate downloader will shows "Download of Bin file is successful".
- 14. After downloading the firmware, the meter will restart automatically.
- 15. Check the upgraded firmware version number under Self Test mode.
- **Note:** Only one Meter can be upgrade at a one time from same PC.

Separate Downloader is a program by the software company SELEC Entry of Boot loader mode can be accessed via communication or from the meter front.

Specifications are subject to change, since development is a continuous process.

Head Office : Selec Controls Pvt. Ltd. EL-27/1, Electronic Zone, TTC Industrial Area, MIDC, Mahape, Navi Mumbai 400710, India. Website : www.selec.com For Sales & Support, Tel. No. : +91-22-41418468 / 452 Mobile No. : +91-9136977315, Email : sales@selec.com For Service, Tel. No. : +91-7498077172 / +91-7400069545, Email : service@selec.com

Selec USA : www.selec.com/us/en | Selec GmbH : www.selec-europe.com | Selec Australia : www.selec.com/au/en